From your DANA dashboard, click Job Postings at the bottom of the left-hand menu.

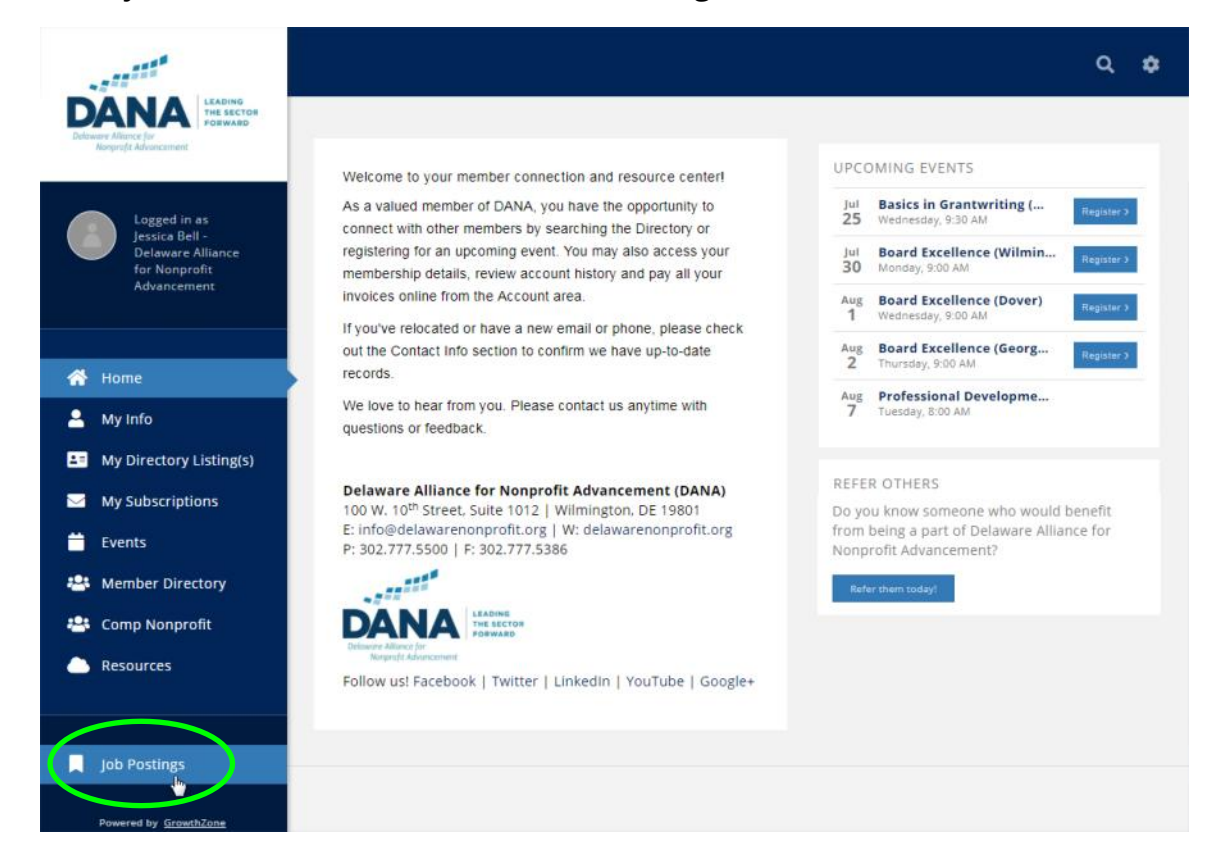

Once on the Job Postings page, click the Add button located in the top right-hand corner of the screen.

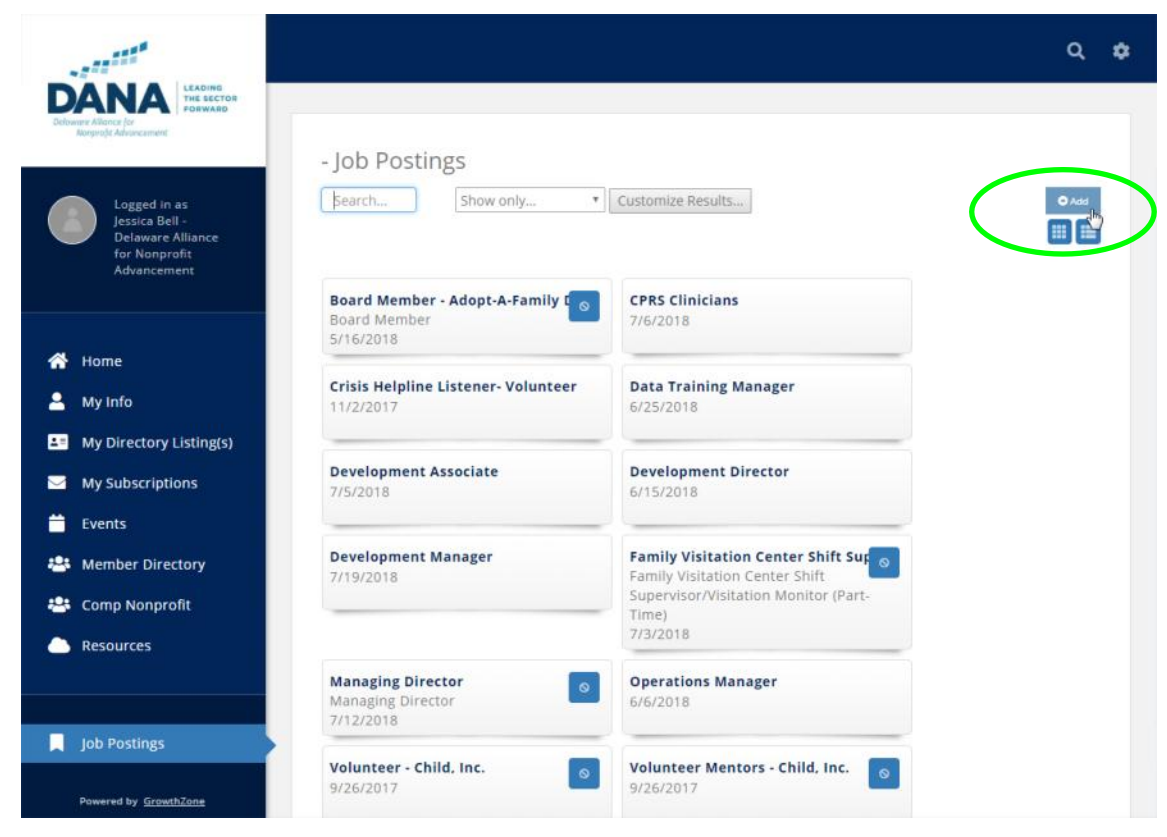

Fill in the details of your organization's open position, and click Done. The posting will be added to the DANA system as Pending. You will receive an email once your posting has been reviewed and Approved by DANA. Once Approved, your open position will go live on delawarenonprofit.org.

|                | General Images                                                                                                    |                                    |               |               |             |                                     |
|----------------|----------------------------------------------------------------------------------------------------|------------------------------------|---------------|---------------|-------------|-------------------------------------|
|                | Contact                                                                                                    |                                    |               |               | Content     |                                     |
|                | Jessica Bell                                                                                                    | Status<br>Draft Draft Title of the |               |               |             |                                     |
|                | Title                                                                                                    |                                    |               |               |             | Title of the                        |
|                |                                                                                                    |                                    |               |               | •           | open position                       |
|                | Tags                                                                                                    |                                    |               |               |             |                                     |
|                | Add Tags                                                                                                    |                                    |               |               |             | Keywords to help<br>people find the |
|                | Description                                                                                                    |                                    |               |               |             |                                     |
|                |                                                                                                    |                                    |               |               |             | open position. Not                  |
|                | $B I \underline{U} \stackrel{\circ}{\cdot} x_2 x^2 A \stackrel{\circ}{\cdot} T^{\frac{1}{2}} \stackrel{\circ}{\bullet} \P \stackrel{\bullet}{\cdot} \underline{\Xi} \stackrel{\cdot}{\cdot} \underline{\Xi} = \mathscr{O} \underline{D} \blacksquare required.$ |                                    |               |               |             |                                     |
|                |                                                                                                    |                                    |               |               |             |                                     |
|                | Type something                                                                                                    |                                    |               |               |             |                                     |
|                |                                                                                                    | Date when t                        | he No lor     | nger than 2 i | months      |                                     |
| Can be same as |                                                                                                    | position is avai                   | lable from    | Publish Star  | rt Date     |                                     |
| Search.        |                                                                                                    |                                    |               |               |             |                                     |
|                | Search Description                                                                                                    | Publish Start P                    | ublish End Ca | ategories     |             |                                     |
|                |                                                                                                    |                                    | =             | None Sele     | cted 🔻      |                                     |
|                | Filter                                                                                                    |                                    |               |               |             |                                     |
|                | Јор Туре                                                                                                    |                                    |               |               |             |                                     |
|                | Select as many options as apply                                                                                                    |                                    |               |               |             |                                     |
|                | Education Level                                                                                                    |                                    |               |               |             |                                     |
|                | Select as many options as apply                                                                                                    |                                    |               |               |             |                                     |
|                | Experience Level                                                                                                    |                                    |               |               |             |                                     |
|                | Select as many options as apply                                                                                                    |                                    |               |               |             |                                     |
|                | Job Function                                                                                                    |                                    |               |               |             |                                     |
|                | Select as many options as apply                                                                                                    |                                    |               |               |             |                                     |
|                |                                                                                                    |                                    |               |               |             |                                     |
|                |                                                                                                    |                                    |               | ſ             | Cancel      |                                     |
|                |                                                                                                    |                                    |               |               | Concer Done |                                     |